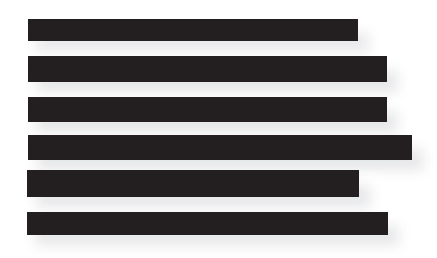

## Djøf Forlag

## HVORDAN FÅR JEG ADOBE READER?

Hvis du ikke har programmet, kan du downloade det her: https://get.adobe.com/dk/ reader/

Programmet kan downloades til både PC og MAC

- 1. Gå til https://get.adobe.com/dk/reader/. Klik på Download Acrobat Readerknappen. Download filen til din PC.
- 2. Sørg for, at du downloader readeren og ikke Adobe Acrobat Pro DC.
- 3. Hvis du ikke ønsker McAfee Security Scan Plus eller McAfee Safe Connect, afkryds ikke i felter.

| C ଲ<br>ortér favoritter | https://get.adobe.com/dk/reader/ favoriter                                                                                                    |                                                                                                    | A* 10 |
|-------------------------|----------------------------------------------------------------------------------------------------|----------------------------------------------------------------------------------------------------|-------|
| Adobe                   |                                                                                                    |                                                                                                    |       |
|                         | Adobe Acrobat Reader                                                                                                    |                                                                                                    |       |
|                         | Verdens mest pålidelige gratis PDF-<br>fremviser                                                                                                    |                                                                                                    |       |
|                         | Windows 10 - 11 - Danich - Version 22.001.20169 System/kzay<br>Ved at klikke på "Download Acrobat Reader" bekraetter du, at du har kest og accepterer alle <u>Vikkr og betingeber</u> |                                                                                                    | 7     |
|                         | Download Acrobat Reader                                                                                                    |                                                                                                    | 0     |
|                         | ~                                                                                                    |                                                                                                    |       |
|                         |                                                                                                    | Inkluderet i din download                                                                                                    |       |
|                         |                                                                                                    | Flere udvidelser                                                                                                    |       |
| I                       |                                                                                                    | Installer McAtee Security Scan Plus<br>Installer det grute haptoprogram for at se status af min pc alderhed. Det ænder<br>der eksterhen antinungsgaran eller pc indeallinger.<br>Ekstense at ude | 0     |
|                         |                                                                                                    | Download Acrobat Reader                                                                                                    | 2     |
|                         |                                                                                                    | Here downloadmuligheder                                                                                                    |       |

4. Installer filen på din PC eller din MAC. Dobbeltklik på filens ikon for at starte installationen og følg instruktionerne for opsætning. Vælg din destinations mappe, og klik »Næste«. Installationen vil fortsætte, indtil fuldendt.

Hvis du skal læse korrekturlæserens rettelser, brug vejledningen »HVORDAN ÅBNER JEG PDF'EN FOR AT SE RETTELSERNE«.